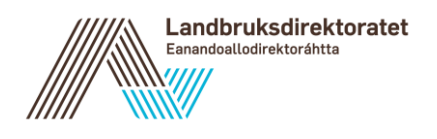

Til: Fra: Kari Stuberg Dato: 07.05.2020 Vår referanse: 20/32564 Kopi til:

### Brukerveiledning for søker i Altinn - digital utbetalingsanmodning

Denne veiledningen for digital utbetalingsanmodning for søkere gjelder for ordningene:

- Spesielle miljøtiltak i jordbruket (SMIL)
- Utvalgte kulturlandskap i jordbruket (UKL)
- Jordbrukets verdensarvsatsing (ARV)

Eksemplene i denne veiledningen er hentet fra SMIL, men gjelder også for UKL og ARV.

Veiledningen gjelder hvordan du skal få registrert digital utbetalingsanmodning, slik at du kan få tilskuddet utbetalt til kontoen din.

#### Digital utbetalingsanmodning for søkere

Du får tilgang til digital utbetalingsanmodning via Altinn slik:

- 1. Logg deg inn i altinn.no
- 2. Velg hvem du skal representere (foretak eller privatperson)
- 3. Velg "Alle skjema" og søk fram skjemaet som du skal registrere utbetalingsanmodning for
- 4. Velg "Start tjeneste" og eventuelt "Videre"
- 5. Klikk på den blå knappen "Registrer utbetalingsanmodning" under søknaden

| ilskudd til spesielle miljø                                                                                                    | tiltak i jordbruket (SMIL)                                                                           |                                                                                                    |                                                 |
|----------------------------------------------------------------------------------------------------|----------------------------------------------------------------------------------------------------|----------------------------------------------------------------------------------------------------|-------------------------------------------------|
|                                                                                                    |                                                                                                    |                                                                                                    |                                                 |
| skudd til spesielle miljøtiltak i jordbruk<br>Iturminneverdiene i jordbrukets kulturl:                                                                                                    | et (SMIL) handler om å gjennomføre miljøtiltak<br>andskap og redusere forurensningen fra jordbi      | : utover det som forventes av vanlig jordbruksdrift. Formålet m<br>ruket.                            | ed SMIL er å fremme natur- og                   |
| ar du spørsmål om søknaden, ta konta<br>skudd ut fra kommunale retningslinjer.                                                                                                    | kt med kommunen hvor tiltaket skal gjennomfø                                                         | øres. Det er kommunen som behandler søknader om SMIL, og                                             | kommunen skal prioriterer søknader om           |
| estemmelser om hvem som kan få tilsk                                                                                                    | udd og hvilke tiltak som er berettiget tilskudd,                                                     | samt om hvilke vilkår som må være oppfylt, finnes i <u>forskrift or</u>                              | n spesielle miljøtiltak i jordbruket.           |
| or du starter å fylle ut den elektroniske<br>: <u>ttsider</u> .                                                                                                    | søknaden er det lurt å ha en del opplysninger                                                        | og dokumenter tilgjengelig. Mer om dette og informasjon om S                                         | SMIL finner du på <u>Landbruksdirektoratets</u> |
| lisse <u>videoklippene</u> kan du se hvordan                                                                                                    | du fyller ut søknaden.                                                                               |                                                                                                    |                                                 |
|                                                                                                    |                                                                                                    |                                                                                                    |                                                 |
| Registrer ny søknad                                                                                                    |                                                                                                    |                                                                                                    |                                                 |
| ontonummeret ditt blir hentet fra Landb                                                                                                    | nuksdirektoratets kunderegister. Legg inn elle                                                       | r endre kontonummer her                                                                              |                                                 |
|                                                                                                    |                                                                                                    |                                                                                                    |                                                 |
|                                                                                                    |                                                                                                    |                                                                                                    |                                                 |
|                                                                                                    |                                                                                                    |                                                                                                    |                                                 |
| Mine søknader (2)                                                                                                    |                                                                                                    |                                                                                                    |                                                 |
| Mine søknader (2)<br>Saksnummer                                                                                                    | Søknad sendt                                                                                         | Status                                                                                               |                                                 |
| Mine søknader (2)<br>Saksnummer<br>112078                                                                                                    | Søknad sendt<br>30.04.2020                                                                           | Status<br>Vedtak sendt                                                                               | *                                               |
| Mine søknader (2)<br>Saksnummer<br>112078<br>Istandsettling av gjengrodd beite og                                                                                                    | Søknad sendt<br>30.04.2020<br>oppsetting av nye gjerder på Ylvingen                                  | Status<br>Vedtak sendt                                                                               | *                                               |
| Mine søknader (2)<br>Saksnummer<br>112078<br>Istandsettiing av gjengrodd beite og o<br>Dokument                                                                                                    | Søknad sendt<br>30.04.2020<br>oppsetting av nye gjerder på Ylvingen                                  | Status<br>Vedtak sendt<br>Dato                                                                       | *                                               |
| Mine søknader (2)<br>Saksnummer<br>112078<br>Istandsettiing av gjengrodd beite og<br>Dokument<br>Soeknadsskjema                                                                                               | Søknad sendt<br>30.04.2020<br>oppsetting av nye gjerder på Ylvingen                                  | Status<br>Vedtak sendt<br>Dato<br>30.04.2020                                                         | ~                                               |
| Mine søknader (2)<br>Saksnummer<br>112078<br>Istandsettiing av gjengrodd beite og<br>Dokument<br><u>Soeknadsskjema</u><br><u>Tilskuddsbrev</u>                                                                | Søknad sendt<br>30.04.2020<br>oppsetting av nye gjerder på Ylvingen                                  | Status           Vedtak sendt           Dato           30.04.2020           30.04.2020               | *                                               |
| Mine søknader (2)<br>Saksnummer<br>112078<br>Istandsettling av gjengrodd beite og o<br>Dokument<br>Soeknadsskjema<br>Tilskuddsbrev                                                                            | Søknad sendt<br>30.04.2020<br>oppsetting av nye gjerder på Ylvingen                                  | Status           Vedtak sendt           Dato           30.04.2020           30.04.2020               | *                                               |
| Mine søknader (2)<br>Saksnummer<br>112078<br>Istandsettling av gjengrodd beite og o<br>Dokument<br>Soeknadsskjema<br>Tilskuddsbrev<br>Registrer utbetalingsanmoo                                              | Søknad sendt<br>30.04.2020<br>oppsetting av nye gjerder på Ylvingen<br>string<br>dning<br>13.02.2020 | Status<br>Vedtak sendt<br>Dato<br>30.04.2020<br>30.04.2020<br>Under behandling                       | *                                               |
| Mine søknader (2)<br>Saksnummer<br>112078<br>Istandsettiing av gjengrodd beite og u<br>Dokument<br>Soeknadsskjema<br>Tilskuddsbrev<br>Registrer utbetalingsanmoo                                              | Søknad sendt<br>30.04.2020<br>oppsetting av nye gjerder på Ylvingen                                  | Status<br>Vedtak sendt<br>Dato<br>30 04.2020<br>30.04.2020                                           | *                                               |
| Mine søknader (2)<br>Saksnummer<br>112078<br>Istandsettiing av gjengrodd beite og u<br>Dokument<br>Soeknadsskjema<br>Soeknadsskjema<br>Tilskuddsbrev<br>Registrer utbetalingsanmoo<br>112006<br>8<br>Dokument | Søknad sendt<br>30.04.2020<br>oppsetting av nye gjerder på Ylvingen                                  | Status<br>Vedtak sendt<br>Dato<br>30 04 2020<br>30 04 2020<br>Under behandling<br>Dato               | *<br>*                                          |
| Mine søknader (2)<br>Saksnummer<br>112078<br>Istandsettling av gjengrodd beite og u<br>Dokument<br>Soeknadsskjema<br>Tilskuddsbrev<br>Registrer utbetalingsannoo<br>112006<br>8<br>Dokument<br>Soeknadsskjema | Søknad sendt<br>30.04.2020<br>oppsetting av nye gjerder på Ylvingen                                  | Status<br>Vedtak sendt<br>Dato<br>30.04.2020<br>30.04.2020<br>Under behandling<br>Dato<br>13.02.2020 | ×<br>•                                          |
| Mine søknader (2)<br>Saksnummer<br>112078<br>Istandsettling av gjengrodd beite og u<br>Dokument<br>Soeknadsskjema<br>Tilskuddsbrev<br>Registrer utbetalingsannoo<br>112006<br>8<br>Dokument<br>Soeknadsskjema | Søknad sendt<br>30.04.2020<br>oppsetting av nye gjerder på Ylvingen                                  | Status Vedtak sendt Dato Under behandling Dato 13.02.2020                                            | ×<br>•                                          |
| Mine søknader (2)<br>Saksnummer<br>112078<br>Istandsettling av gjengrodd beite og u<br>Dokument<br>Soeknadsskjema<br>Tilskuddsbrev<br>Registrer utbetalingsannod<br>112006<br>8<br>Dokument<br>Soeknadsskjema | Søknad sendt<br>30.04.2020<br>oppsetting av nye gjerder på Ylvingen                                  | Status Vedtak sendt Dato Under behandling Dato 13 02 2020                                            | ×<br>×                                          |
| Mine søknader (2)<br>Saksnummer<br>112078<br>Istandsettling av gjengrodd beite og u<br>Dokument<br>Soeknadsskjema<br>Tilskuddsbrev<br>Registrer utbetalingsannod<br>112006<br>8<br>Dokument<br>Soeknadsskjema | Søknad sendt<br>30.04.2020<br>oppsetting av nye gjerder på Ylvingen                                  | Status Vedtak sendt Dato Under behandling Dato 13.02.2020                                            | ~                                               |

Bilde 1. Søkers startside for ordningen i Altinn. På «Mine søknader» skal du trykke "Registrere utbetalingsanmodning".

## **Registrer utbetalingsanmodning**

| Registrer utbetalingsanmodning – 112078   Itika' for utbetaling av tilskuddet inkludet irku til dokumentasjon, og informasjon om utbetalingen, er beskrevet i mottatt tilskuddsbrev. Du finner tilskuddsbrevet under «Mine saknader».   Informasjon om vedtaket   Prosjekttittel   Istandsetting av gjengrodd belte og oppsetting av nye gjerder på Ylvingen   Frist for å gjennomføre og rapportere   04.09.2020   Innvilget tilskuddsbelopet avgrenses ikke av tilskuddsandel   0 gjenstånde belop til utbetalling   1 000 000 kroner   Tilskuddet blir utbetalling   10 000 kroner   Tilskuddet blir utbetalling   10 000 kroner   Tilskuddet blir utbetalling   10 000 kroner                                                                                                    |                                                                   |                                                                                                    |
|----------------------------------------------------------------------------------------------------|-------------------------------------------------------------------|----------------------------------------------------------------------------------------------------|
| liki for utbetaling av tilskuddet inkludert krav til dokumentasjon, og informasjon om utbetalingen, er beskrevet i mottatt tilskuddsbrev. Du finner tilskuddsbrevet under eMine søknaders.  Informasjon om vedtaket Prosjekttittel Istandsettiing av gjengrodd belle og oppsetting av nye gjerder på Ylvingen Frist rå gjennomføre og rapportere 04.09.2020 Innviget tilskudd 10000 kroner Tilskuddsbelgpet avgrenses ikke av tilskuddsandel Gjenstående beløp til utbetaling 10000 kroner Tilskuddsbelgpet avgrenses ikke av tilskuddsandel Gjenstående beløp til utbetaling 10000 kroner Tilskuddet blir utbetali til dette kontonummeret.  Contonummer Itilskuddet blir utbetali til dette kontonummer her Kontonummer 1234 56 78903                                                                                                    | Registrer utbetalingsanmodning – 11207                            | 8                                                                                                    |
| Informasjon om vedtaket Prosjektittel Istandsetting av gjengrodd belle og oppsetting av nye gjerder på Ylvingen Frist for å gjennomføre og rapportere 04.09.2020 Innvilget tilskudd 1 000 kroner Tilskuddsbelapet avgrenses ikke av tilskuddsandel Gjenstående belap til utbetaling 10 000 kroner Tilskuddet blir utbetalt til dette kontonummeret.  Kontonummer Lego inn eller endre kontonummer her 1234 55 78903                                                                                                    | lkår for utbetaling av tilskuddet inkludert krav til dokumentasjo | n, og informasjon om utbetalingen, er beskrevet i mottatt tilskuddsbrev. Du finner tilskuddsbrevet under «Mine søknader». |
| Informasjon om vedtaket Prosjektittel Istandsetting av gjengrodd belte og oppsetting av nye gjerder på Ylvingen Frist for å gjennomføre og rapportere 04 99.2020 Innvilget tilskudd 10 000 kroner Tilskuddsbelopet avgrenses ikke av tilskuddsandel Gjenstende beløp til utbetaling 10 000 kroner  Kontonummer Liskuddet blir utbetalt til dette kontonummer her Logo inn eller endre kontonummer her 1234 56 78903                                                                                                    | ,                                                                 |                                                                                                    |
| Informasjon om vedtaket Prosjektiitel Istandsetling av gjengrodd beite og oppsetting av nye gjerder på Ylvingen Frist for å gjennomføre og rapportere 04.99.2020 Innvilget tilskudd 10 000 kroner Tilskuddsbelapet avgrenses ikke av tilskuddsandel Gjenstående belap til utbetaling 10 000 kroner Tilskuddet blir utbetali til dette kontonummeret.  Kontonummer * 1234 56 78903                                                                                                    |                                                                   |                                                                                                    |
| Prosjektittel<br>Istandsettling av gjengrodd belle og oppsetting av nye gjerder på Vlvingen         Frist for å gjennomføre og rapportere<br>04.09.2020         Innvilget tilskudd<br>10 000 kroner         Tilskuddsbeløpet avgrenses ikke av tilskuddsandel         Gjenstående beløp til utbetaling<br>10 000 kroner         Kontonummer         Tilskuddet blir utbetalt til dette kontonummeret.         Itskuddet blir utbetalt til dette kontonummer her         Kontonummer *<br>1234 56 78903                                                                                                    | Informasjon om vedtaket                                           |                                                                                                    |
| Islandsettiing av gjengrodd belte og oppsetting av nye gjerder på Ylvingen Frist for å gjennomføre og rapportere 04.09.2020 Innvilget tilskudd 10 000 kroner Tilskuddsbeløpet avgrenses ikke av tilskuddsandel Gjenstående beløp til utbetaling 10 000 kroner Tilskuddet blir utbetalt til dette kontonummeret.    Kontonummer   1   1   1   1   1   1   1   1   1   1   1   1   1   1   1   1   1   1   1   1   1   1   1   1   1   1   1   1   1   1   1   1   1   1   1   1   1   1   1   1   1   1   1   1   1   1   1   1   1   1   1   1   1   1   1   1   1   1   1   1   1   1   1   1   1   1   1   1   1   1   1   1   1   1   1   1   1 <t< td=""><td>Prosiekttittel</td><td></td></t<>                                                                                                    | Prosiekttittel                                                    |                                                                                                    |
| Frist for å gjennomføre og rapportere       04.09.2020         Innvilget tilskudd       Forutsatt totalkostnad         10 000 kroner       1000 000 kroner         Tilskuddsbeløpet avgrenses ikke av tilskuddsande!       Gjenstående beløp til utbetaling         0 000 kroner       Ventommer         Tilskuddet blir utbetalt til dette kontonummeret.       Iskuddet blir utbetalt til dette kontonummer her         Kontonummer *       1234 56 78903                                                                                                    | Istandsettiing av gjengrodd beite og oppsetting av nye gjerde     | r på Ylvingen                                                                                                    |
| 04.09.2020       Forutsatt totalkostnad         10 000 kroner       1000 000 kroner         Tilskuddsbeløpet avgrenses ikke av tilskuddsandel       Gjenstående beløp til utbetalling         00 000 kroner       Kontonummer         Tilskuddet blir utbetalt til dette kontonummeret.       Itskuddet blir utbetalt til dette kontonummer her         Kontonummer       *         1234 56 78903       *                                                                                                    | Frist for å gjennomføre og rapportere                             |                                                                                                    |
| Innvilget tilskudd<br>10 000 kroner     Forutsatt totalkostnad<br>1000 000 kroner       Tilskuddsbeløpet avgrenses ikke av tilskuddsandel     Gjenstående beløp til utbetalling<br>10 000 kroner       Kontonummer     Tilskuddet blir utbetalt til dette kontonummeret. <b>©</b> Legg inn eller endre kontonummer her<br>1234 56 78903                                                                                                    | 04.09.2020                                                        |                                                                                                    |
| 10 000 kroner     1 000 000 kroner         Tilskuddsbeløpet avgrenses ikke av tilskuddsandel   Gjenstående beløp til utbetalling 10 000 kroner                                                                                                    | Innvilget tilskudd                                                | Forutsatt totalkostnad                                                                                                    |
| Tilskuddsbeløpet avgrenses ikke av tilskuddsandel<br>Gjenstående beløp til utbetaling<br>10 000 kroner<br>Kontonummer<br>Tilskuddet blir utbetalt til dette kontonummeret.<br>Legg inn eller endre kontonummer her<br>Kontonummer *<br>1234 56 78903                                                                                                    | 10 000 kroner                                                     | 1 000 000 kroner                                                                                                    |
| Gjenstående beløp til utbetaling<br>10 000 kroner<br>Kontonummer<br>Tilskuddet blir utbetalt til dette kontonummeret.<br>Compared Legg inn eller endre kontonummer her<br>Kontonummer *<br>1234 56 78903                                                                                                    | Tilskuddsbeløpet avgrenses ikke av tilskuddsandel                 |                                                                                                    |
| 10 000 kroner         Kontonummer         Tilskuddet blir utbetalt til dette kontonummeret.                                                                                                    | Gjenstående beløp til utbetaling                                  |                                                                                                    |
| Kontonummer<br>Tilskuddet blir utbetalt til dette kontonummeret.                                                                                                    | 10 000 kroner                                                     |                                                                                                    |
| Kontonummer         Tilskuddet blir utbetalt til dette kontonummeret.         Image: State of the state of the state |                                                                   |                                                                                                    |
| Kontonummer         Tilskuddet blir utbetalt til dette kontonummeret.         Image: State in eller endre kontonummer her         Kontonummer *         1234 56 78903                                                                                                    |                                                                   |                                                                                                    |
| Tilskuddet blir utbetalt til dette kontonummeret.                                                                                                    | Kontonummer                                                       |                                                                                                    |
| Tilskuddet blir utbetalt til dette kontonummeret.                                                                                                    | Kontonumier                                                       |                                                                                                    |
| Legg inn eller endre kontonummer her Kontonummer * 1234 56 78903                                                                                                    | Tilskuddet blir utbetalt til dette kontonummeret.                 |                                                                                                    |
| Kontonummer *<br>1234 56 78903                                                                                                    | A Long ing eller andre kontenummer her                            |                                                                                                    |
| Kontonummer * 1234 56 78903                                                                                                    |                                                                   |                                                                                                    |
| 1234 56 78903                                                                                                    | Kontonummer *                                                     |                                                                                                    |
|                                                                                                    | 1234 56 78903                                                     |                                                                                                    |

Bilde 2: Registrer utbetalingsanmodning

Informasjon om vedtaket og kontonummer kommer opp automatisk.

Det er viktig at du sjekker at det er riktig kontonummer som kommer opp. Hvis det er feil, må det endres. Hvis du er en privatperson trykk i så fall på den blå lenka «Legg inn eller endre kontonummer her». Eller følg denne oppskriften:

For å legge inn kontonummer som privatperson:

- 1. Logg deg inn i Altinn.no
- 2. Hvis du får spørsmål om hvem du skal representere: Velg deg selv som privatperson
- 3. Velg «Alle skjema» og søk fram skjemaet Tilskudd til spesielle miljøtiltak i jordbruket (SMIL), Tilskudd til utvalgte kulturlandskap i jordbruket eller Tilskudd til verdensarvområdene
- 4. Velg «Start tjeneste», og eventuelt «Videre»
- 5. Klikk på lenka «Legg inn eller endre kontonummer her»

Hvis saken er registrert på et foretak med organisasjonsnummer, kan du endre kontonummer ved å søke fram skjemaet Registrering av kontonummer for utbetaling av tilskudd og erstatning fra Landbruksdirektoratet.

# Utbetalingsanmodning

| Utbetalingsanmodning                                                                                                    |
|----------------------------------------------------------------------------------------------------|
| Vilkår for utbetaling av tilskudd må være oppfylt for at utbetalingsanmodningen kan sendes inn. Nærmere krav til dokumentasjon og rapportering ved del- og sluttutbetaling er omtalt i tilskuddsbrevet. 💡                                                                   |
| Du har tidligere mottatt et tilskuddbrev med tildelt beløp, arbeidsfrister og andre vilkår for tilskuddet, samt informasjon om utbetalingsprosess. Ta en kikk på tilskuddsbrevet for å se<br>om alle vilkår for å få utbetalt tilskudd er oppfylt før du ber om utbetaling. |
| For flerårige og større prosjekter kan det være aktuelt å anmode om utbetaling underveis i prosjektperioden. For ettårige og mindre prosjekter skal anmodning om utbetaling fortrinnsvis skje etter at prosjektet er avsluttet.                                             |
| Deler av tilskudd kan utbetales etter hvert som du godtgjør framdrift i gjennomføring av tiltaket og rapporteringen er godkjent. Minst 25 % av tilskuddet skal holdes tilbake inntil tiltaket er fullført og sluttrapporteringen og sluttregnskap er godkjent.              |
| Oppgi hvilket beløp du ønsker å få utbetalt nå, og oppgi beløpet for totalt medgåtte kostnader. Ber du om sluttutbetaling skal du oppgi totalt medgåtte kostnader for hele<br>prosjektperioden.<br>Oppgi om du ber om en delutbetaling eller sluttutbetaling.               |
| Jeg ber om utbetaling av *                                                                                                    |
| 10 000 kroner                                                                                                    |
| Totalt medgåtte kostnader *                                                                                                    |
| 1 000 000 kroner                                                                                                    |
| Type utbetaling * O Delutbetaling Sluttutbetaling                                                                                                    |

Bilde 3: Utbetalingsanmodning

Du skal oppgi beløpet du ber om å få utbetalt i feltet «Jeg ber om utbetaling av». Du må også skrive inn i feltet «Totalt medgåtte kostnader».

Du skal oppgi om det gjelder en delutbetaling eller sluttutbetaling.

### <u>Dokumentasjon</u>

| Dokumentasjon                                                                                                    |                                 |
|----------------------------------------------------------------------------------------------------|---------------------------------|
| Mottaker av tilskudd skal rapportere om måloppnåelse og bruken av tilskuddet. Nærmere krav til rapportering kan være oppgitt i tilskuddsbrevet.                                                                                                    |                                 |
| Obligatoriske opplysninger i vedlegg<br>Rapporteringsskjema fra Landbruksdirektoratet skal benyttes.<br>Bruk <u>denne malen</u> . Last ned malen på PC, fyll ut og lagre, og last opp dokumentet.                                                                            |                                 |
| Det kan være ulik krav til rapportering og dokumentasjon i gamle og nye saker. I nye vedtak fattet etter 1. mai 2020 skal Landbruksdirektoratets rap<br>vedtak fattet før 1. mai 2020 er det ikke et vilkår, men det er anbefalt at alle benytter samme rapporteringsskjema. | pporteringsskjema benyttes. For |
| Andre vedlegg<br>Mer utfyllende prosjektrapport og regnskap kan legges ved<br>Der det er relevant, legg ved bilder av gjennomført tiltak.<br>Last opp dokumentasjon                                                                                                    |                                 |
| Filnavn                                                                                                    | Kommentar                       |
| Rapportering og utbetalingsanmodning for engangs og investeringstilskudd (4).docx                                                                                                    | / 🕯                             |
| Kommentar                                                                                                    |                                 |
|                                                                                                    |                                 |
|                                                                                                    |                                 |
|                                                                                                    |                                 |
|                                                                                                    | 2500 toop ision                 |
|                                                                                                    | 2500 legit igjen                |
| λ5 <sup>-</sup>                                                                                                    |                                 |
| Bekreft og send                                                                                                    |                                 |
| Jeg bekrefter at opplysningene over er fullstendige og korrekte.                                                                                                    |                                 |
|                                                                                                    | Send inn Avbryt registrering    |

Bilde 4: Dokumentasjon, bekreft og send.

Du skal rapportere om måloppnåelse og bruken av tilskuddet. Nærmere krav om rapportering og dokumentasjon kan være oppgitt i tilskuddsbrevet. I tilskuddsbrevet kan det eksempelvis være stilt flere og ulike krav til dokumentasjon for del- og sluttutbetaling. For UKL og ARV kan det være ulike krav til dokumentasjon for investeringstiltak og driftstiltak.

#### Obligatoriske opplysninger i vedlegg

Landbruksdirektoratet har laget rapporteringsskjema som er obligatoriske: - et rapporteringsskjema for tilskudd til engangs/- investeringstiltak (likt for SMIL, <u>UKL og ARV</u>) - et rapporteringsskjema for tilskudd til drift-/årlig tiltak (kun UKL og ARV)

Du må laste ned rapporteringsmalen som gjelder ditt tiltak (investeringstilskudd eller driftstilskudd?), fylle ut med informasjon, lagre på din egen PC og laste opp utfylt dokument.

Det kan være ulike krav til rapportering og dokumentasjon i gamle og nye saker. I nye vedtak etter 1. mai 2020 skal Landbruksdirektoratets rapporteringskjema fylles ut og legges ved. For vedtak fattet før 1. mai 2020 er det ikke et vilkår, men det er anbefalt at alle benytter samme rapporteringskjema.

**Andre vedlegg:** Hvilke andre vedlegg du må legge ved, avhenger blant annet hvilke krav som er stilt i vedtaksbrevet. Eksempler på dette er mer utfyllende prosjektrapport og regnskap, timelister, bilder av gjennomført tiltak mm.

Bekreft og send inn

Når du har trykket på «Send inn», blir utbetalingsanmodningen sendt til behandling i kommunen.

#### Hvor finner jeg igjen utbetalingsanmodningen etter innsending?

| Tilskudd til spesiel                                                 | e miljøtiltak i jordbruket (SMIL)                                                                         |                                                                                                    |
|----------------------------------------------------------------------|----------------------------------------------------------------------------------------------------|----------------------------------------------------------------------------------------------------|
|                                                                      |                                                                                                    |                                                                                                    |
| Tilskudd til spesielle miljøtiltak<br>kulturminneverdiene i jordbruk | : i jordbruket (SMIL) handler om å gjennomføre milj<br>kets kulturlandskap og redusere forurensningen fra | stiltak utover det som forventes av vanlig jordbruksdrift. Formålet med SMIL er å fremme natur- og<br>jordbruket.  |
| Har du spørsmål om søknade<br>tilskudd ut fra kommunale retr         | n, ta kontakt med kommunen hvor tiltaket skal gjen<br>ningslinjer.                                        | nomføres. Det er kommunen som behandler søknader om SMIL, og kommunen skal prioriterer søknader om                 |
| Bestemmelser om hvem som                                             | kan få tilskudd og hvilke tiltak som er berettiget tilsl                                                  | rudd, samt om hvilke vilkår som må være oppfylt, finnes i <u>forskrift om spesielle miljøtiitak i jordbruket</u> . |
| Før du starter å fylle ut den el<br><u>nettsider</u> .               | ektroniske søknaden er det lurt å ha en del opplysn                                                       | inger og dokumenter tilgjengelig. Mer om dette og informasjon om SMIL finner du på <u>Landbruksdirektoratets</u>   |
| l disse <u>videoklippene</u> kan du s                                | e hvordan du fyller ut søknaden.                                                                          |                                                                                                    |
| Registrer ny søknad<br>Kontonummeret ditt blir hente                 | t fra Landbruksdirektoratets kunderegister. <u>Legg in</u>                                                | n eller endre kontonummer her                                                                                      |
|                                                                      |                                                                                                    |                                                                                                    |
| Mine søknader (2                                                     | )                                                                                                    | $\searrow$                                                                                                    |
| Saksnummer                                                           | Søknad sendt                                                                                              | Status                                                                                                    |
| 112078                                                               | 30.04.2020                                                                                                | Ny utbetalingsanmodning                                                                                            |
| Istandsettiing av gjengrod                                           | d beite og oppsetting av nye gjerder på Ylvingen                                                          |                                                                                                    |
| Dokument                                                             |                                                                                                    | Dato                                                                                                    |
| Soeknadsskjema                                                       |                                                                                                    | 30.04.2020                                                                                                    |
| Tilskuddsbrev                                                        |                                                                                                    | 30.04.2020                                                                                                    |
| Utbetalingsanmo                                                      | dning                                                                                                    | 30.04.2020                                                                                                    |
| Registrer utbetal                                                    | ingsanmodning                                                                                             |                                                                                                    |
| 112006                                                               | 13.02.2020                                                                                                | Under behandling                                                                                                   |
| 8                                                                    |                                                                                                    |                                                                                                    |
| Dokument                                                             |                                                                                                    | Dato                                                                                                    |
| Soeknadsskjema                                                       |                                                                                                    | 13.02.2020                                                                                                    |
|                                                                      |                                                                                                    |                                                                                                    |
|                                                                      |                                                                                                    |                                                                                                    |

Bilde 5: Sammendrag av utbetalingsanmodningen ligger på startsiden din, under «Mine søknader»

Etter at du har sendt inn en utbetalingsanmodning, blir en oppsummering av denne lagt på din startside i Altinn under «Mine søknader». Vær oppmerksom på at vedlegg **ikke** er tilgjengelig for deg under «Mine søknader» etter at de er sendt inn. Vedleggene er bare tilgjengelig hos saksbehandler i kommunen. På denne startsiden kan du også se status på saken, eksempelvis om utbetalingsanmodningen er under behandling eller avsluttet i kommunen.

Du kan ikke endre en utbetalingsanmodning som allerede er sendt inn. Du kan heller ikke ettersende dokumentasjon via denne digitale løsningen.

#### **Utbetalingsbrev i Altinn**

| ilskudd til spesielle miljøtilta                                                                  | ak i jordbruket (SMIL)                                                               |                                                                                 |                                        |
|---------------------------------------------------------------------------------------------------|--------------------------------------------------------------------------------------|---------------------------------------------------------------------------------|----------------------------------------|
|                                                                                                   |                                                                                      |                                                                                 |                                        |
| ilskudd til spesielle miljøtiltak i jordbruket (S<br>ulturminneverdiene i jordbrukets kulturland: | MIL) handler om å gjennomføre miljøtilt.<br>skap og redusere forurensningen fra jord | k utover det som forventes av vanlig jordbruksdrift. Formålet med SM<br>pruket. | IL er å fremme natur- og               |
| ar du spørsmål om søknaden, ta kontakt m<br>skudd ut fra kommunale retningslinjer.                | ed kommunen hvor tiltaket skal gjennon                                               | føres. Det er kommunen som behandler søknader om SMIL, og komm                  | nunen skal prioriterer søknader o      |
| estemmelser om hvem som kan få tilskudd                                                           | og hvilke tiltak som er berettiget tilskudo                                          | , samt om hvilke vilkår som må være oppfylt, finnes i <u>forskrift om spes</u>  | ielle miljøtiltak i jordbruket.        |
| ør du starter å fylle ut den elektroniske søk<br><u>ettsider</u> .                                | naden er det lurt å ha en del opplysninge                                            | r og dokumenter tilgjengelig. Mer om dette og informasjon om SMIL fi            | nner du på <u>Landbruksdirektorate</u> |
| disse <u>videoklippene</u> kan du se hvordan du s                                                 | yller ut søknaden.                                                                   |                                                                                 |                                        |
|                                                                                                   |                                                                                      |                                                                                 |                                        |
| Registrer ny søknad                                                                               |                                                                                      |                                                                                 |                                        |
| ontonummeret ditt blir hentet fra Landbruks                                                       | direktoratets kunderegister. <u>Legg inn el</u>                                      | er endre kontonummer her                                                        |                                        |
|                                                                                                   |                                                                                      |                                                                                 |                                        |
| Mine søknader (2)                                                                                 |                                                                                      |                                                                                 |                                        |
| Saksnummer                                                                                        | Søknad sendt                                                                         | Status                                                                          |                                        |
| 112078                                                                                            | 30.04.2020                                                                           | Sak avsluttet                                                                   | ~                                      |
| Istandsettiing av gjengrodd beite og opp                                                          | setting av nye gjerder på Ylvingen                                                   |                                                                                 |                                        |
| Dokument                                                                                          |                                                                                      | Dato                                                                            |                                        |
| Soeknadsskjema                                                                                    |                                                                                      | 30.04.2020                                                                      |                                        |
| Tilskuddsbrev                                                                                     |                                                                                      | 30.04.2020                                                                      |                                        |
| Libetalingsanmodning                                                                              |                                                                                      | 30.04.2020                                                                      |                                        |
| Utbetalingsbrev                                                                                   |                                                                                      | 30.04.2020                                                                      |                                        |
|                                                                                                   |                                                                                      |                                                                                 |                                        |
| 112006                                                                                            | 13.02.2020                                                                           | Under behandling                                                                | ~                                      |
| 8                                                                                                 |                                                                                      |                                                                                 |                                        |
| Dokument                                                                                          |                                                                                      | Dato                                                                            |                                        |
| Soeknadsskjema                                                                                    |                                                                                      | 13.02.2020                                                                      |                                        |
|                                                                                                   |                                                                                      |                                                                                 |                                        |
|                                                                                                   |                                                                                      |                                                                                 |                                        |

Bilde 6: Utbetalingsbrev i Altinn

Når saksbehandler har behandlet utbetalingsanmodningen får du tilsendt utbetalingsbrevet i Altinn. Det sendes et varsel til kontaktinformasjonen som er oppgitt på søknaden. Landbruksdirektoratet